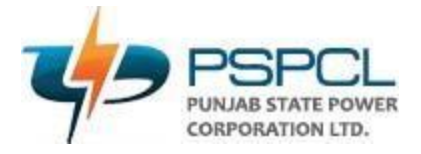

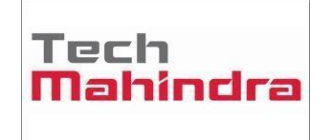

## User Manual (SOP) for Accessing Oracle EBS ERP on Laptop/Desktop

Customer:Punjab State Power Corporation LimitedProject Name:Oracle ERP Implementation

### **Objective:**

Purpose of this document is to describe the steps to access the Oracle ERP, so that end user can easily access the application. This document covers here the following information:

- 1. Hardware and Software specification.
- 2. Download/Install Java JRE and Firefox
- 3. Accessing of Oracle ERP and Settings
- 4. Accessing Oracle OBI application.

### Hardware/Software Specifications:

These Specification are recommended for running the Oracle ERP APPS. Computer Hardware recommendation:

4 GB of RAM and 1.5 GHz or higher processor

### **Minimum Browser Requirements**

Microsoft Internet Explorer version 11 or Mozilla Firefox 49.0

### Windows Desktop Operating System

Windows 10 (32-bit and 64-bit) Windows 8.1 (32-bit and 64-bit) Windows 7 (32-bit and 64-bit)

### Java SE Runtime Environment (JRE)

Java jre-8u341

### Download and Install Java & Mozilla Firefox Browser

01. Download Java and Mozilla Firefox Browser from below GDRIVE link:

https://drive.google.com/drive/u/2/folders/1DFJF3n16i-fUhf4wXatW2ZvlhmlHDZ\_N

- 02. Install both software after downloading.
- 03. After installation of Java and Firefox, copy application URL (https://erpappssit.pspcl.in)

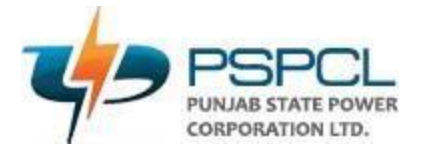

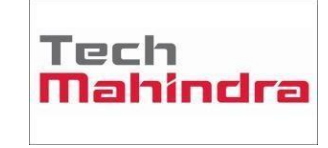

# then navigate to control panel>Java>Security>Edit Site List>Add then paste the URL and click OK.

### Screenshots of the Steps to add URL in Java Security:

Step-1. Copy this URL: https://erpappssit.pspcl.in

### Step-2. Go to control panel and click "Java"

| $\leftrightarrow$ $\rightarrow$ $\checkmark$ $\uparrow$ $\blacksquare$ > Contr | ol Panel > All Control Panel Items  |                                 | ~ C                        | Search Control Panel   |
|--------------------------------------------------------------------------------|-------------------------------------|---------------------------------|----------------------------|------------------------|
| Adjust your computer's setti                                                   | ngs                                 |                                 |                            | View by: Small icons 🔻 |
| AutoPlay                                                                       | 🍓 Back up and Restore (Windows 7)   | Real BitLocker Drive Encryption | Colour Management          |                        |
| Credential Manager                                                             | 🔮 Date and Time                     | 📑 Default Programs              | ᡖ Device Manager           |                        |
| 🔞 Devices and Printers                                                         | Ease of Access Centre               | 🔛 File Explorer Options         | File History               |                        |
| A Fonts                                                                        | 🚨 Indexing Options                  | 🐑 Internet Options              | 📓 Java (32-bit)            |                        |
| 📖 Keyboard                                                                     | Mail (Microsoft Outlook) (32-bit)   | Mouse                           | 🚆 Network and Sharing Cent | re                     |
| 🛄 Phone and Modem                                                              | Power Options                       | 😰 Programs and Features         | 😓 Recovery                 |                        |
| 🔗 Region                                                                       | 4 RemoteApp and Desktop Connections | 陀 Security and Maintenance      | Sound                      |                        |
| Speech Recognition                                                             | Storage Spaces                      | 🔇 Sync Centre                   | 🚅 System                   |                        |
| Taskbar and Navigation                                                         | 📧 Troubleshooting                   | 🍇 User Accounts                 | 🔗 Windows Defender Firewal | l.                     |
| 🖼 Windows Mobility Centre                                                      | 🔁 Windows Tools                     | Work Folders                    |                            |                        |

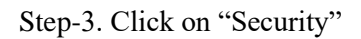

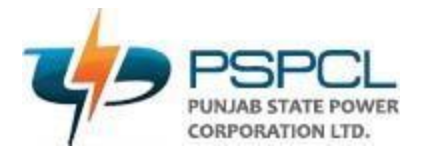

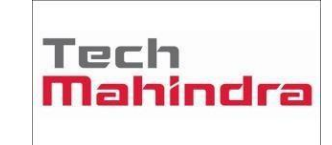

| -       |                                                                                                    |
|---------|----------------------------------------------------------------------------------------------------|
| 1       | 🛃 Java Control Panel – 🛛 🗡                                                                                                    |
| ľ       | General Update Java Security Advanced                                                                                                    |
|         | About                                                                                                    |
| l       | View version information about Java Control Panel.                                                                                                    |
|         | About                                                                                                    |
| l       | Network Settings                                                                                                    |
| 0       | Network settings are used when making Internet connections. By default, Java will use the network<br>settings in your web browser. Only advanced users should modify these settings. |
| 1       | Network Settings                                                                                                    |
| P       | Temporary Internet Files                                                                                                    |
| ie<br>V | Files you use in Java applications are stored in a special folder for quick execution later. Only<br>advanced users should delete files or modify these settings.                    |
| l       | <u>S</u> ettings <u>V</u> iew                                                                                                    |
| 1       | Java in the browser is enabled.                                                                                                    |
|         | See the Security tab                                                                                                    |
|         |                                                                                                    |

Step-4. Click on "Edit Site List"

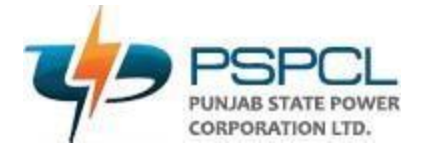

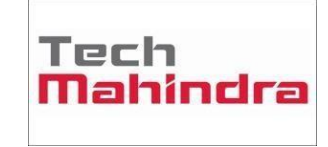

| 🕌 Java Control Panel                                                                                                    | —                 |              | $\times$ |
|----------------------------------------------------------------------------------------------------|-------------------|--------------|----------|
| General Update Java Security Advanced                                                                                                    |                   |              |          |
| Enable Java content for browser and Web Start applications                                                                                   |                   |              |          |
| Security level for applications not on the Exception Site list                                                                               |                   |              |          |
| ○ Very High                                                                                                    |                   |              |          |
| Only Java applications identified by a certificate from a trusted author<br>and only if the certificate can be verified as not revoked.      | ity are allo      | wed to rur   | ۰,       |
| O High                                                                                                    |                   |              |          |
| Java applications identified by a certificate from a trusted authority ar<br>if the revocation status of the certificate cannot be verified. | e allowed t       | to run, eve  | en       |
| Exception Site List                                                                                                    |                   |              |          |
| Applications launched from the sites listed below will be allowed to run af<br>security prompts.                                             | ter the app       | propriate    |          |
| Click Edit Site List<br>to add items to this list.                                                                                           | Edit <u>S</u> it  | te List      |          |
| Restore Security Prompts                                                                                                    | <u>M</u> anage Ce | ertificates. |          |
| ОК                                                                                                    | Cancel            |              | ply      |

### Step-5 Click on "Add"

| ſ | 🕌 Exception Site List                                                                                               | × |
|---|----------------------------------------------------------------------------------------------------|---|
|   | Applications launched from the sites listed below will be allowed to run after the appropriate security<br>prompts. |   |
|   | Click Add to add an item to this list.                                                                              |   |
| 1 |                                                                                                    |   |
| a | FILE and HTTP protocols are considered a security risk.<br>We recommend using HTTPS sites where available.          |   |
| l | OK Cance                                                                                                    | : |

Step-6. Paste the URL under location and click and "OK"

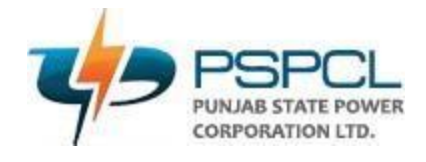

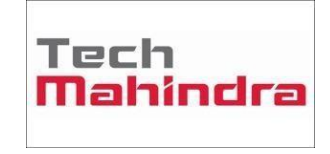

 $\times$ 

|      |      | ALC: N. 1 |              |
|------|------|-----------|--------------|
| VCO. | ntio | n Site    | lict         |
| ~~~  | puo  | II SILC   | - LI31       |
|      | kce  | ceptio    | ception Site |

| ications launched from the sites listed below will be allowed to run after<br>opts.                        | er the appropriate                                                                                                    | security                                                                                                    |
|----------------------------------------------------------------------------------------------------|----------------------------------------------------------------------------------------------------|----------------------------------------------------------------------------------------------------|
| Location                                                                                                   |                                                                                                    |                                                                                                    |
| https://erpappssit.pspcl.in                                                                                |                                                                                                    |                                                                                                    |
|                                                                                                    |                                                                                                    |                                                                                                    |
|                                                                                                    |                                                                                                    |                                                                                                    |
|                                                                                                    |                                                                                                    |                                                                                                    |
|                                                                                                    |                                                                                                    |                                                                                                    |
|                                                                                                    |                                                                                                    |                                                                                                    |
|                                                                                                    | Add                                                                                                    | <u>R</u> emove                                                                                                    |
| FILE and HTTP protocols are considered a security risk.<br>We recommend using HTTPS sites where available. |                                                                                                    |                                                                                                    |
|                                                                                                    |                                                                                                    | Cancel                                                                                                    |
|                                                                                                    | UK                                                                                                    | Cancel                                                                                                    |
|                                                                                                    | ications launched from the sites listed below will be allowed to run after<br>https://erpappssit.pspd.in FILE and HTTP protocols are considered a security risk.<br>We recommend using HTTPS sites where available. | ications launched from the sites listed below will be allowed to run after the appropriate npts.         Location         https://erpappssit.pspd.in         FILE and HTTP protocols are considered a security risk.         We recommend using HTTPS sites where available. |

Our Java is configured successfully.

Step-7. Open Mozilla Firefox and follow below steps to disable automatic updates:

Step-7.1. Click on Tools > Options

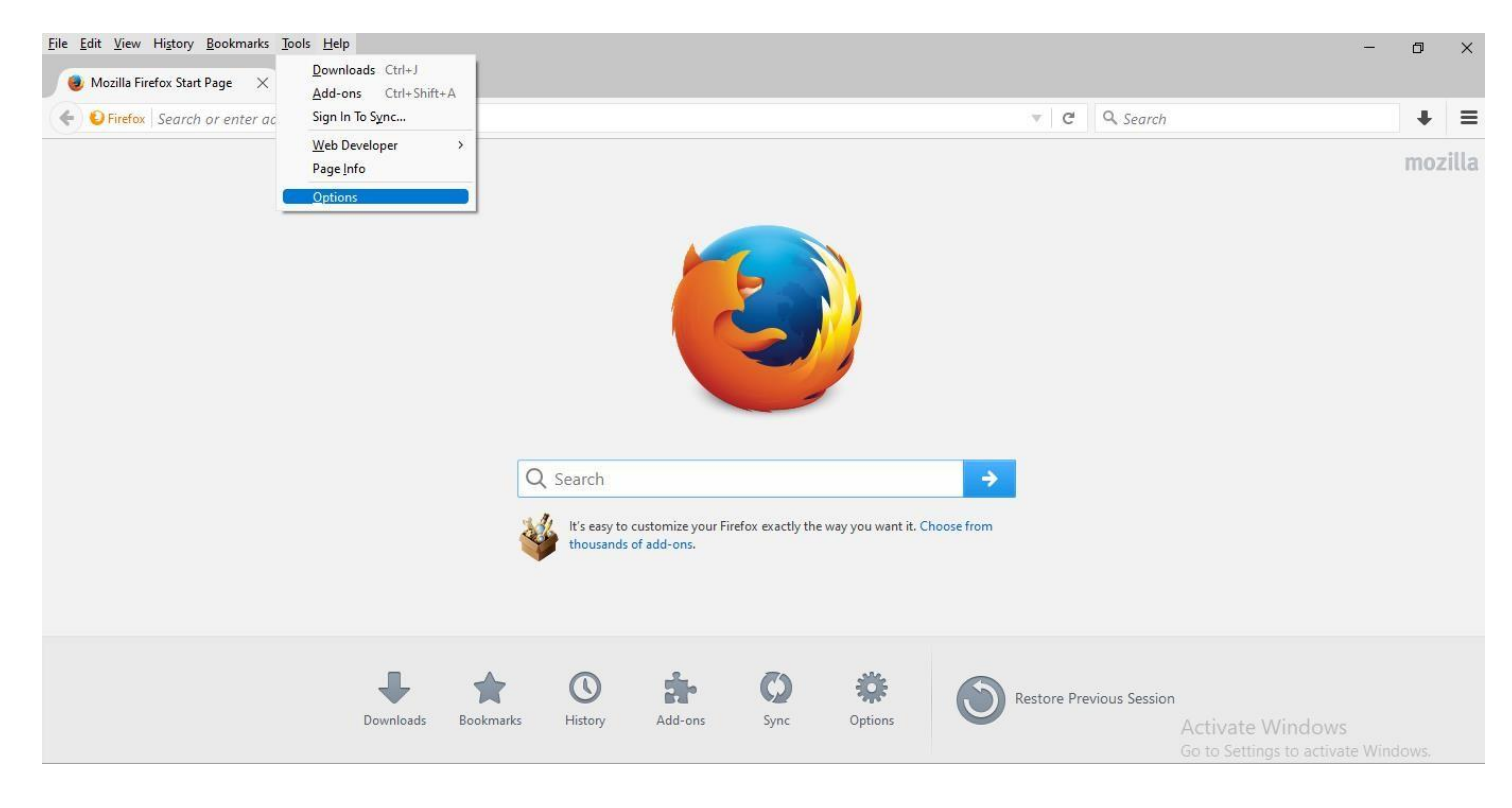

Step-7.2. Click on Tools > Options, below screen will open and click on "Advanced" option, as highlighted below,

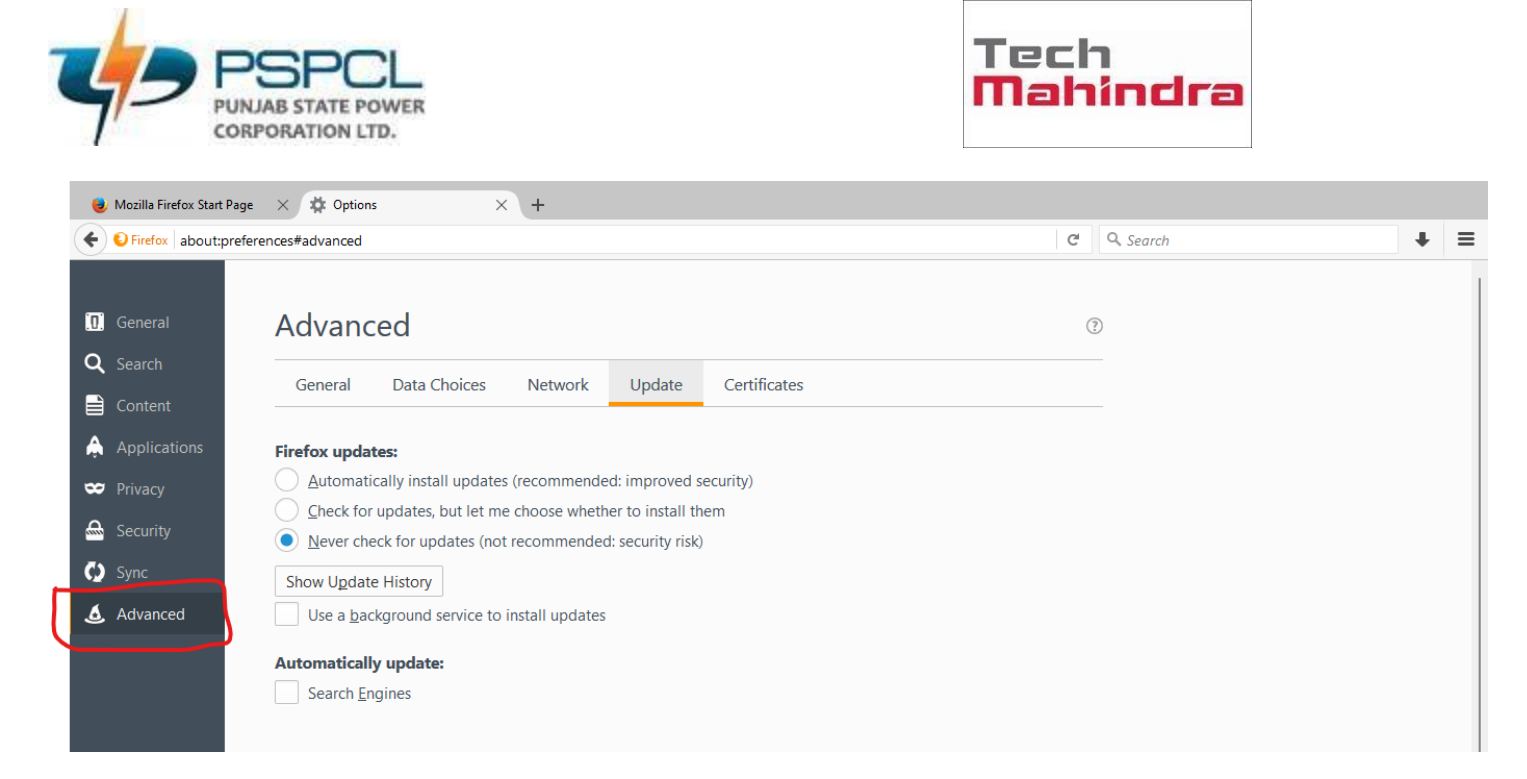

Step-7.3. Click on "Update" button and do the below highlighted setting, and close the browser,

| Firefox about:pr      | eferences#advanced                                           | G  | Search | + = |
|-----------------------|--------------------------------------------------------------|----|--------|-----|
| [0] General           | Advanced                                                     | (? | )      |     |
| Q Search<br>☐ Content | General Data Choices Network Update Certificates             |    |        |     |
| Applications          | Firefox updates:                                             |    |        |     |
| Security              | Check for updates, but let me choose whether to install them |    |        |     |
| 🚺 Sync                | Show Update History                                          |    |        |     |
| of Advanced           | Lucomatically update:                                        |    |        |     |
|                       | Bearch Engines                                               |    |        |     |

Open the Mozilla Firefox browser again,

Now copy and paste the URL in Mozilla Firefox like below and hit Enter button. https://erpappssit.pspcl.in

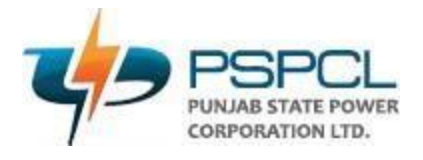

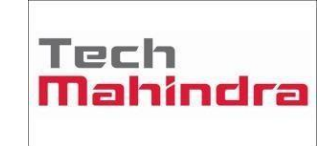

| Login X +                     |                                                                                           | - 0 ×       |
|-------------------------------|-------------------------------------------------------------------------------------------|-------------|
| ( https://erpappssit.pspcl.in | C Q Search                                                                                | ☆ 自 ♣ ★ ♥ ≡ |
| ORACLE:                       | User Name<br>Password                                                                     |             |
|                               | Log In Cancel<br>Login Assistance<br>Register Hers<br>Accessibility<br>None v<br>Language |             |

Login here with you user ID (Employee ID) and default password ( techm@pspcl ) it will ask you to change the password. Then launch the Java form as per your responsibility then we need to do some settings to launch the Java. Please follow below steps.

Step-1 Click on the red icon highlighted with blue

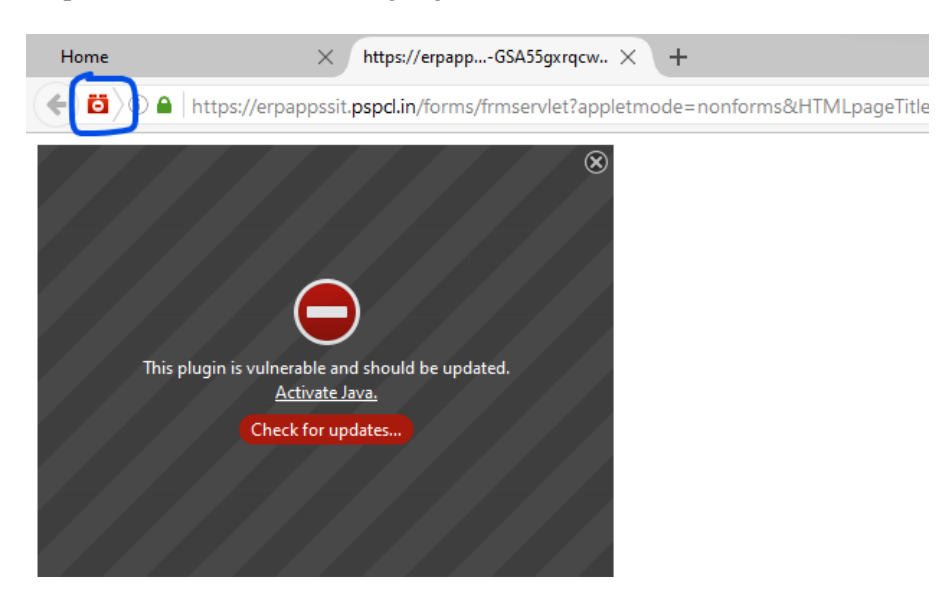

Step-2. Click on "Allow and Remember"

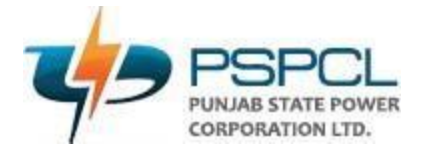

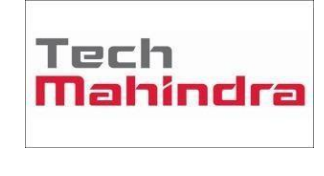

| Hon | ne                        |                              | × h                            | ttps://erpapp                        | GSA55gxrqcw   | ×    | +       |            |        |
|-----|---------------------------|------------------------------|--------------------------------|--------------------------------------|---------------|------|---------|------------|--------|
| (÷) | <mark>0</mark> ) 🔒        | https://erp                  | pappssit. <b>ps</b>            | pcl.in/forms/fr                      | mservlet?app  | letm | ode=nor | nforms&HTI | MLpage |
|     | Firefox has<br>running on | prevented th<br>https://erpa | ne outdated p<br>ppssit.pspcl. | olugin "Java" fro<br>in. Update now. | m × ⊗         |      |         |            |        |
| 2   | Allow                     | Now                          | Allow                          | and <u>R</u> emember                 |               |      |         |            |        |
| /   | This p                    | lugin is vuln<br><u>/</u>    | erable and sl<br>Activate Java | hould be update<br><u>.</u>          | ed.           |      |         |            |        |
| 7   |                           | Che                          | ck for updat:                  | es                                   |               |      |         |            |        |
| 2   |                           |                              |                                |                                      |               |      |         |            |        |
|     | 1.1                       | fill -                       |                                |                                      | $l \in k / l$ |      |         |            |        |

### Step-3. Tick the checkbox and click "Yes"

| Home                 | ++++++++++++++++++++++++++++++++++++++                                           | cw × +                                                                                                    |
|----------------------|----------------------------------------------------------------------------------|----------------------------------------------------------------------------------------------------|
| 🧲 🙆 🔒 h              | ttps://erpappssit. <b>pspcl.in</b> /forms/frmservlet?                            | appletmode=nonforms&HTMLpageTitle=&HTMLpreApplet=&code=o 🔻 🛛 😋 Search                                                                                                    |
| 🚵 A web page is slov | wing down your browser. What would you like to                                   | do?                                                                                                    |
| This plu             | igin is vulnerable and should be updated.<br>Activate Java.<br>Check for updates | Warning - Security       X         The web site's certificate cannot be verified. Do you want to continue?       Image: Continue with the continue with the continue withe continue with the continue with the continue with the |

Step-4. Tick the checkbox and click "Run". It will ask multiple times, follow the same steps.

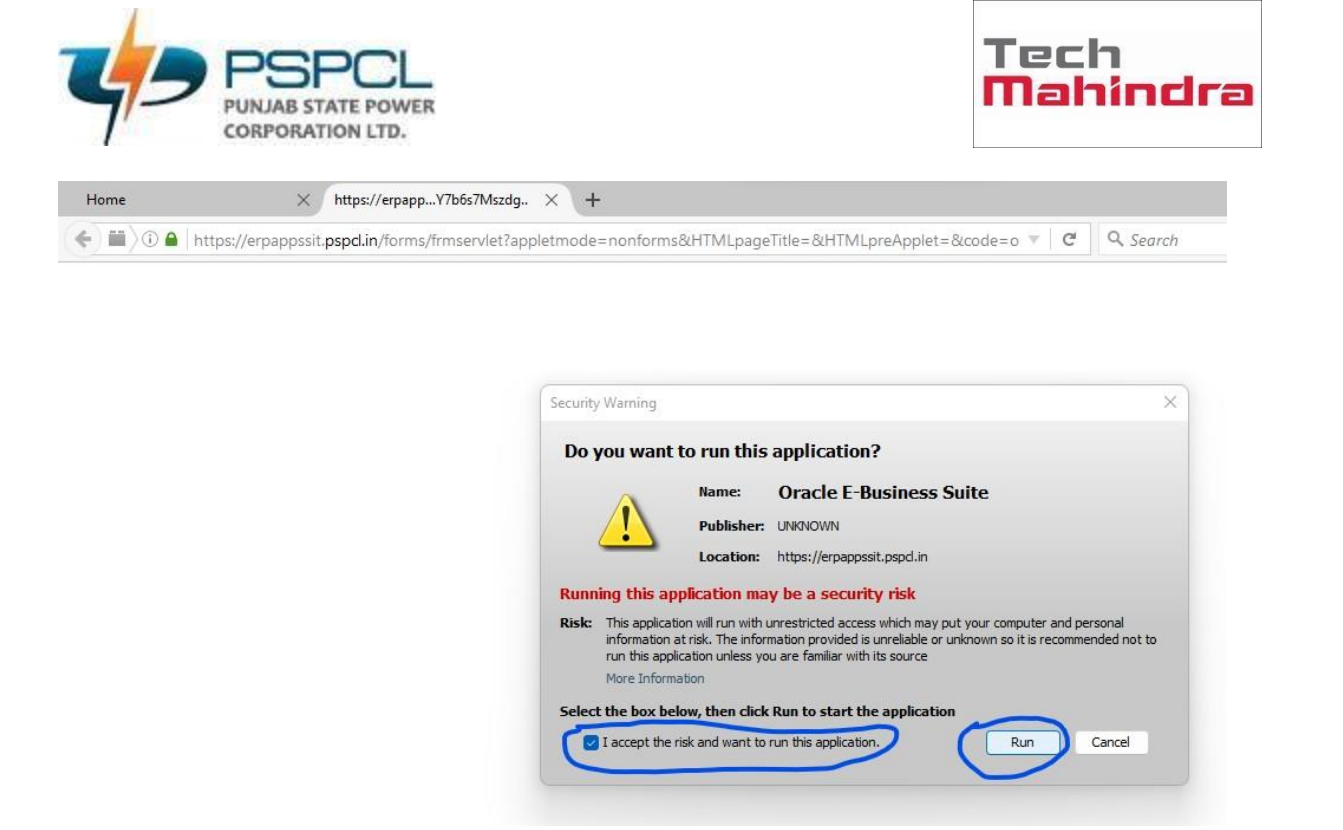

Step-5. Click on "Options" then click on "Allow pop-ups for erpappssit.pspcl.in"

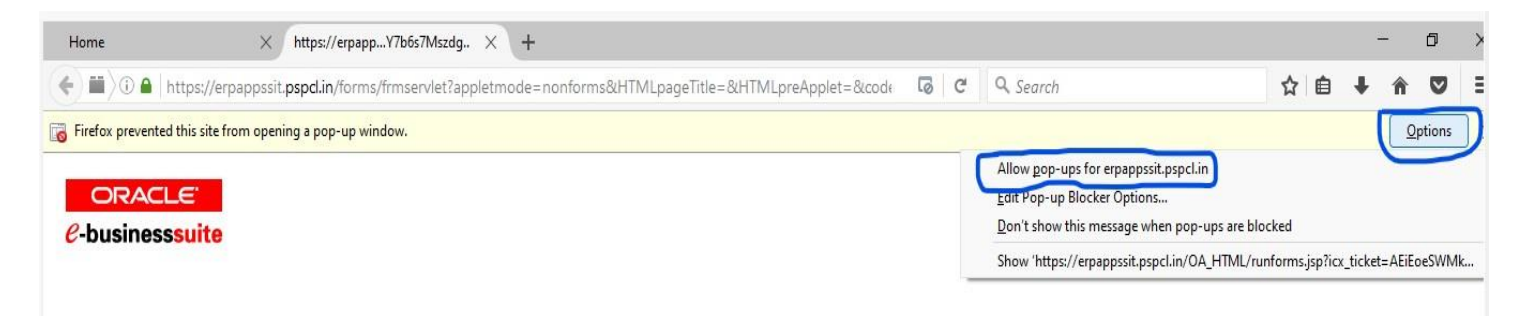

Then your Java form will be launch.

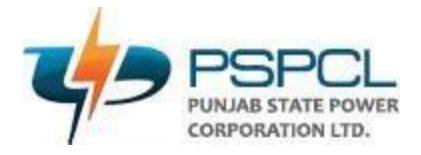

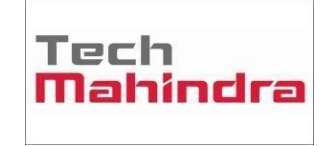

**Accessing of Oracle OBIEE** 

**Open Browser and enter the URL:** 

http://erpappssit.pspcl.in:9502/analytics

### Enter Your credentials and Login.

| User ID  |      |
|----------|------|
| Password |      |
| Sigi     | n In |
|          |      |